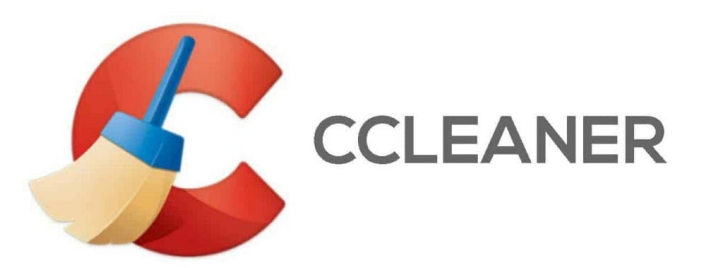

# How to Activate CCleaner

# 1. Starting the Process:

• Navigate to the CCleaner website at <u>CCleaner Official Site</u>.

# 2. Downloading the Application:

• Select and download the free version of CCleaner available on the website.

# 3. Application Setup:

• After the installation is complete, open CCleaner. Proceed to the 'Options' section and then click on 'About'.

# 4. Upgrading to Pro:

• In the 'About' section, find and click the 'Upgrade to Pro' button.

# 5. Activation Code Entry:

• You will be prompted to enter your activation code. Carefully input the provided code and click 'Register'.

# 6. Finalizing Activation:

• During the prompt, leave the 'Name' field blank as instructed and proceed.

Follow these steps to smoothly activate your CCleaner and access the Pro features.

If you need any support, please contact support at support@gld-as.com